## END OF YEAR STANDARDS REPORT FOR KINDERGARTEN

- 1. Open the gradebook.
- 2. Select the **Reports** tab.
- 3. Select the **Standards Report**.

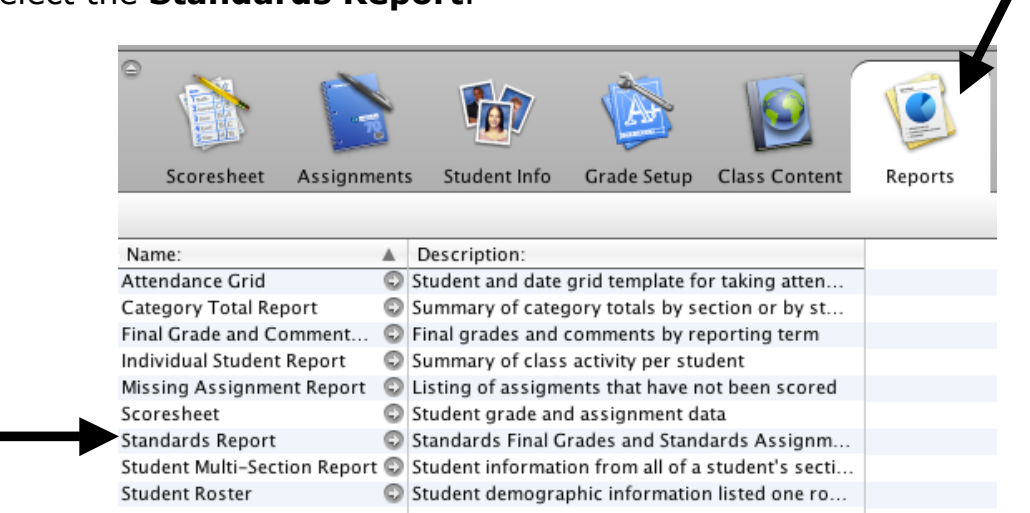

- 4. Select the options shown below.
- 5. By selecting Active Classes and ALL the entire year will be included.

| Name:           | Standards Report                                                   |
|-----------------|--------------------------------------------------------------------|
| Description:    | Standards Final Grades and Standards Assignment Scores             |
| Report Layout:  | ● Class Spreadsheet By Student: 🔘 Assignment Scores 🔘 Final Grades |
|                 | Include standards with no grades                                   |
|                 | Standards Grades: This Class                                       |
| Output Type:    | PDF Export (CSV)                                                   |
| Sections:       | Selected Clas                                                      |
| Students:       | All Enrolled Oselected Groups and/or Students                      |
| Student Field:  | ● Student Name 🔵 Student Number Sort By: Number 🜩                  |
| Include:        | 💿 Standard Name ( Standard Number                                  |
|                 | 📃 Citizenship 🛛 🗹 Overall Section Grade                            |
| Reporting Term: | 52<br>Q3<br>Q4<br>C1<br>ALL                                        |
|                 | Include reporting terms with no standards grades                   |

6. Select Run Report.

Run Report

- 7. Select Open Report to view now or Save Report for viewing later.
- 8. Select OK.

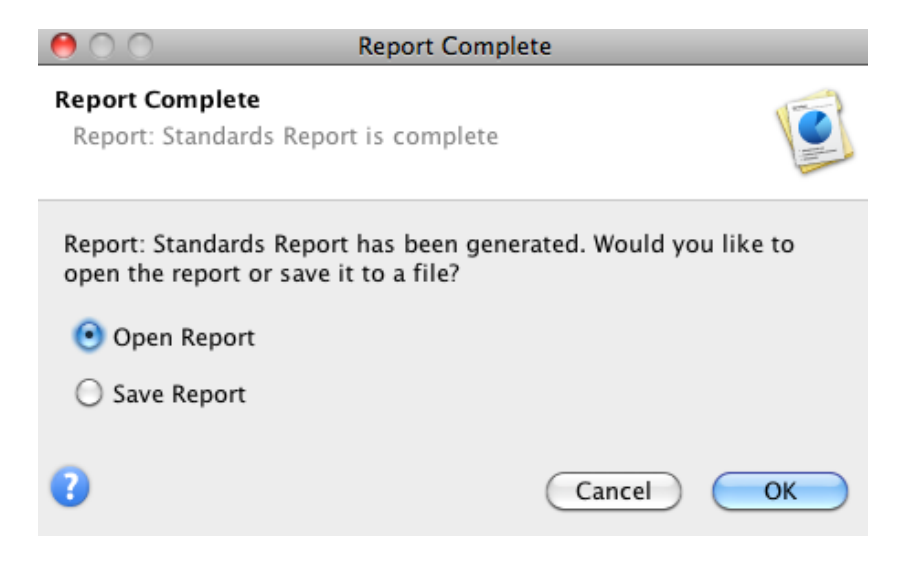